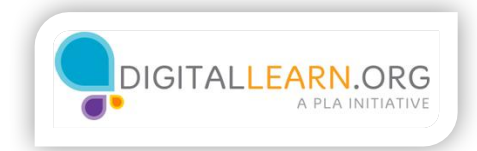

## Friends

|                           |                                    |      |             | ti ≠ C                                     | <ul> <li>Google</li> </ul>             |
|---------------------------|------------------------------------|------|-------------|--------------------------------------------|----------------------------------------|
| f Search for people       | places and things                  | ۹    | 11 I O I    | lon Find Frien                             | ls Jack All                            |
| Jack Jones                | 📴 Update Status 🔳 Add Photos/Video |      | Trans       | to a                                       | i lana Ma                              |
| CAR (TOTIC                | What's on your mind?               |      | IPEN        | ang                                        | Learn Pic                              |
| FAVORITES                 |                                    | 6081 | - K         | abe Marar Fantastic                        | Four' Cast Reveale                     |
| Welcome                   |                                    | 5041 | ~ D         | ear Abby: Couple N<br>appy With Gay Neight | ew to Monde Arent<br>bors              |
| News Feed                 |                                    |      | <b>AF N</b> | ey Logano: Big vire<br>aytona              | eck in practice at                     |
| Events                    |                                    |      | * 5         | ae More                                    |                                        |
| Photos                    |                                    |      | 5000        | sored #1                                   | See                                    |
| Q. Browse                 |                                    |      | limm        | w lobe's                                   |                                        |
| All, Find Friends         |                                    |      | online      | jmmyjohns.com                              |                                        |
| APPS<br>Games<br>// Pokes |                                    |      |             |                                            | . Order. Est. Order<br>æ@jinnyjohns.co |
| Notes                     | No posto to show                   |      |             |                                            |                                        |
| 🏥 Gfts                    | no posts to snow                   |      | Eth         | e War Begins]                              |                                        |
| 📶 Links                   |                                    |      |             | Tech                                       | ha minar cifla and                     |
| Games Feed                | Find Friends                       |      | -22         | thro                                       | w yourself into the                    |
| Music                     |                                    |      | 1           | They have                                  | It's addictive!                        |
| FREINDS                   |                                    |      | -           | 1                                          |                                        |
| Gerender Close Friends    |                                    |      | R PI        | ay Now - 1,000,000                         | people played                          |
| Remity                    |                                    |      | Solder      | rs Inc.                                    |                                        |
| PAGES                     |                                    |      | Robin       | lackson                                    |                                        |
| 1. Create a Page          |                                    |      | irabiinja   | aclisoninsurance.com                       |                                        |
| Pages Feed                |                                    |      |             | Click save                                 | here to switch and<br>\$480. Get to a  |
| 😸 Like Pages              |                                    |      | CI          | bange g beth<br>bays. g Perr               | er Statel), Get Sta<br>10.             |

When Jack is ready to find people on Facebook, he clicks the "find friends" button. Jack can also search for friends using the search bar on the top right. For now, Jack wants to enter specific information about people to find them. When Jack clicks the "find Friends" option, he is brought to a screen where he can enter information.

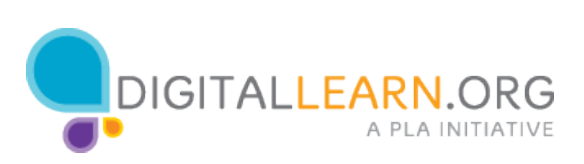

| Contraction of the second |                                                     |  |
|---------------------------|-----------------------------------------------------|--|
|                           | Search for Friends                                  |  |
|                           | Find friends from different parts of your life Name |  |
|                           | Search for someone                                  |  |
|                           | Hometown                                            |  |
|                           | Enter a city                                        |  |
|                           | Current City                                        |  |
|                           | Enter a city                                        |  |
| ( ( Pa a )                | High School                                         |  |
|                           | Enter a high school                                 |  |
|                           | College or University                               |  |
|                           | Enter a college                                     |  |
|                           | Employer                                            |  |
|                           | Enter an employer                                   |  |
|                           | Graduate School                                     |  |
|                           | Enter a college                                     |  |
|                           |                                                     |  |

Jack can find his friends by names, emails, college, current employer, or more.

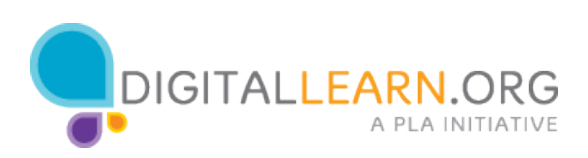

|             | People You May Know      |                |
|-------------|--------------------------|----------------|
|             | Mary Ann Jones           | 42. Add Friend |
|             | Mary Jones               | =3. Add Friend |
|             | Mary Jones               | 4. Add Friend  |
| JÆ          | Mary Jones<br>A NIU Poly | 42. Add Friend |
| <b>4</b> 07 | T                        |                |
|             |                          |                |

A list will come up sowing Jack the people that fit within his search results. To find out more about each person, Jack can click on their profile to view more information about them. Make sure the person you add is the correct person. People might have the same name, but may be different than who you are looking for. When Jack is ready to add someone as a friend, he simple clicks the "Add Friend" button.

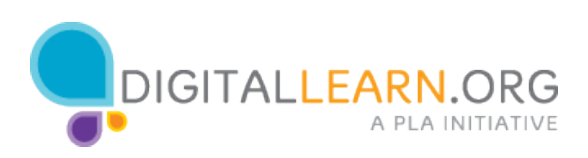

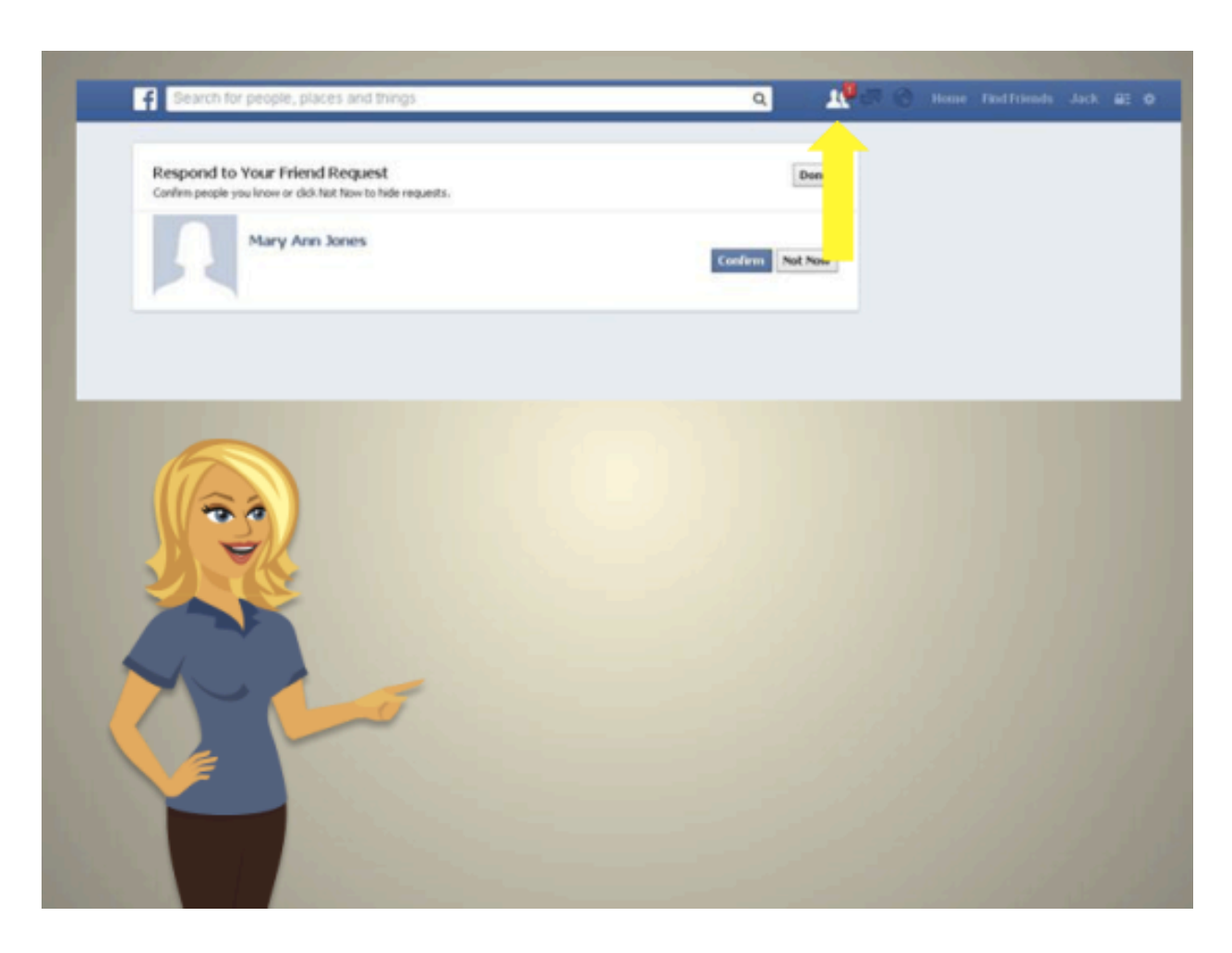

Friends don't automatically get added to your Facebook page, they have to approve you first. When Jack has a pending friend request, it shows up in the top right of the screen. When Jack clicks on it, he can see who has requested to add him and either click "confirm" to accept the friendship or hit "not now" to deny the friendship.

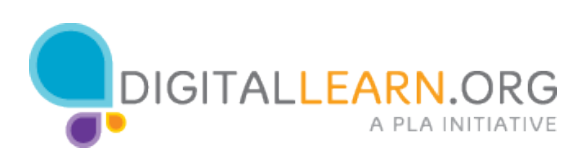

| cheavesty/YouF=H                                            | 습 ㅋ C 💽 • Google                                                                         |
|-------------------------------------------------------------|------------------------------------------------------------------------------------------|
| Manuscries                                                  | Q 보 : 이 영 Home Failfriends Jack &                                                        |
| N<br>We Urban Legends: Bloody Mary<br>More - 22,300 lie two | Add Personal Contacts                                                                    |
| Mary Jones                                                  | 💽 🥸 🚱 🛐                                                                                  |
| Mary Jones<br>Narse - Oricago Inachers College              | Oxone how you communicate with friends.<br>See how it works or manage imported contacts. |
| Mary Jones                                                  | Your Enal<br>Find Friends                                                                |
| Mary Jones                                                  |                                                                                          |
| Find all pages named "Mary Jones"                           | Search for Friends                                                                       |
| Find all people named "Mary Jones"                          | Find friends from different parts of your life<br>Name                                   |
| See more results for "Mary Jones"                           | Search for someone                                                                       |
|                                                             | Erter a cky                                                                              |
|                                                             | Current City                                                                             |
|                                                             | Enter a city                                                                             |
|                                                             | High School                                                                              |
|                                                             | Enter a high school                                                                      |
|                                                             | College or University                                                                    |

Jack can also find friends by using the search bar to type in the person's name. Doing it this way allows Jack to see other choices, including pages for bands, books, and even celebrities.

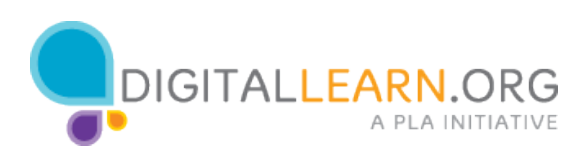